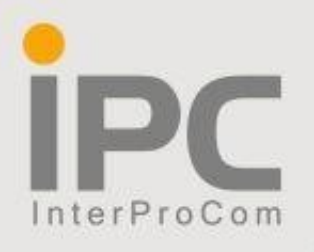

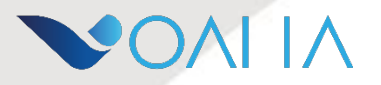

# СИСТЕМА ВИДЕОКОНФЕРЕНЦСВЯЗИ

# «ЦИФРОВОЙ ОФИС ВОЛНА»

## Приложение для конференций на Windows

Руководство пользователя

#### Требования к аппаратному и программному обеспечению:

Для работы с системой необходим стационарный ПК или ноутбук, оснащенный камерой, микрофоном и динамиком. В качестве альтернативы микрофону и динамику может выступать гарнитура.

Вход в конференцию осуществляется с помощью приложения Волна.

#### Начало работы:

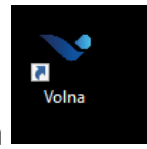

- Запустите программу Волна
- После открытия ярлыка откроется основное окно программы.

| 💙 Volna |                                                                      |    | - | $\times$ |
|---------|----------------------------------------------------------------------|----|---|----------|
| ~       |                                                                      |    |   |          |
| ¢       | Введите название для вашей комнаты или полн<br>URL-адрес конференции | ый |   |          |
|         | CongressionalFriendshipsRepresentBriefly Bnep                        | ёд |   |          |
|         |                                                                      |    |   |          |
|         |                                                                      |    |   |          |
|         |                                                                      |    |   |          |
|         |                                                                      |    |   |          |
|         |                                                                      |    |   |          |
|         |                                                                      |    |   |          |
| 0       |                                                                      |    |   |          |

Укажите любое название комнаты, которую хотите создать и нажмите кнопку «Вперёд»

• Вы присоединились к видеоконференции в качестве модератора.

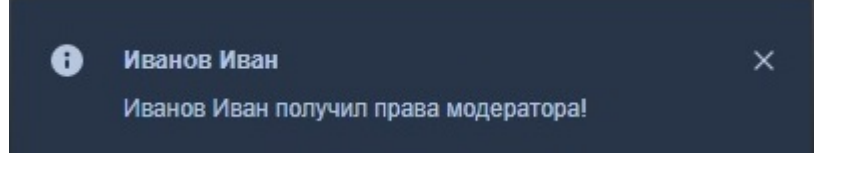

Основной экран программы:

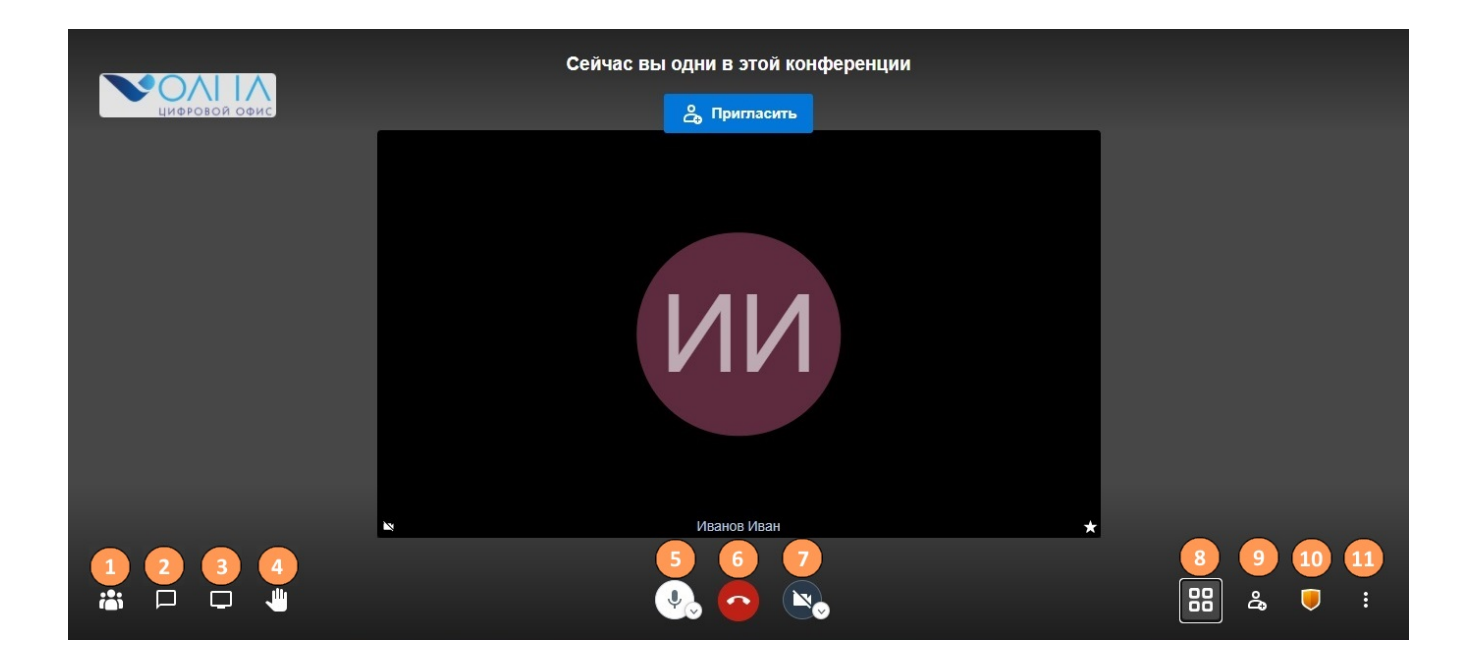

### Кнопка 1. Включение/отключение демонстрации списка участников конференции (комнаты).

Любой участник в любом режиме раскладки может работать со списком пользователей, появляющимся при нажатии кнопки 1 в левой части экрана.

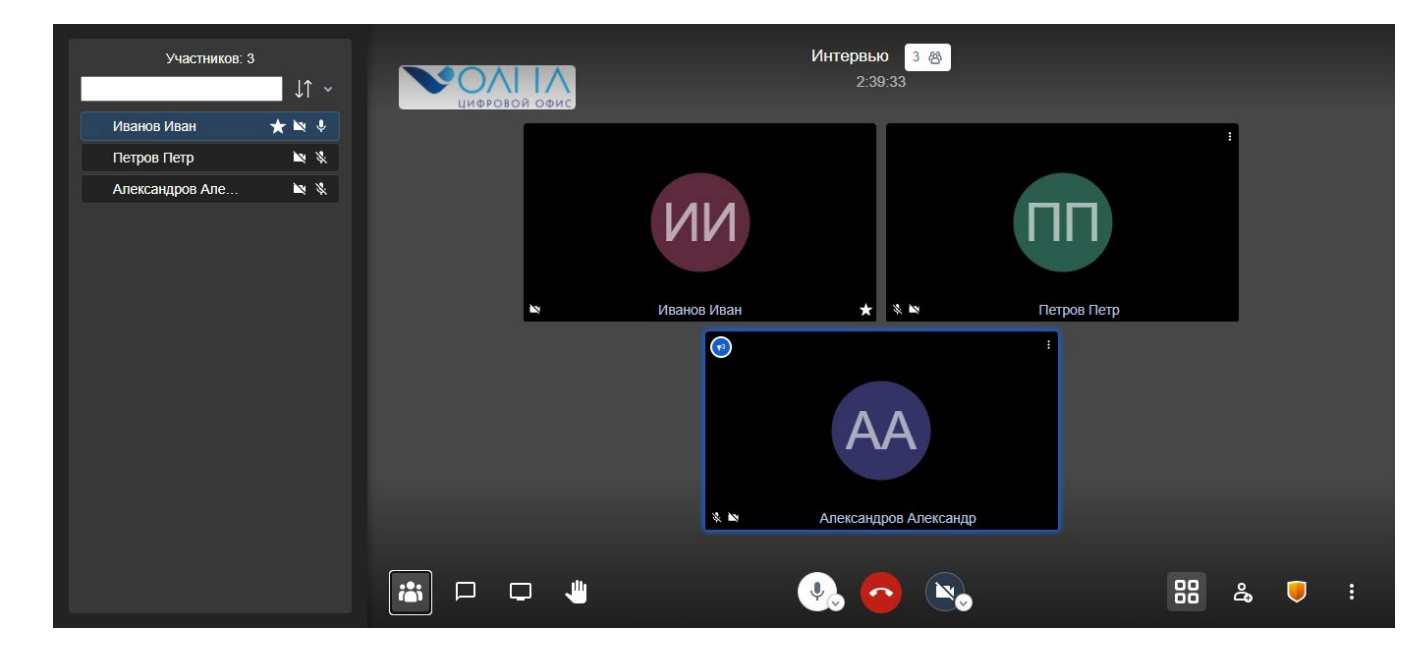

Справа от каждого участника в списке видны значки наличия у участника роли модератора («звезда») и состояния микрофона и камеры (включено или отключено). Модераторов в комнате может быть несколько.

Для всех участников, включая Модератора, в списке доступны следующие пункты:

- «Участников:». Отображает общее количество участников в шапке;
- окно поиска участников.

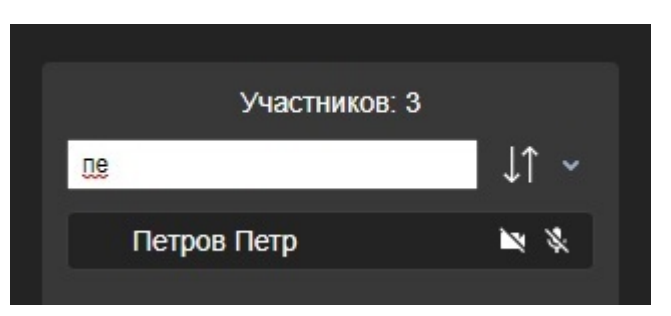

 сортировка списка участников по алфавиту и другим параметрам, перечисленным в меню:

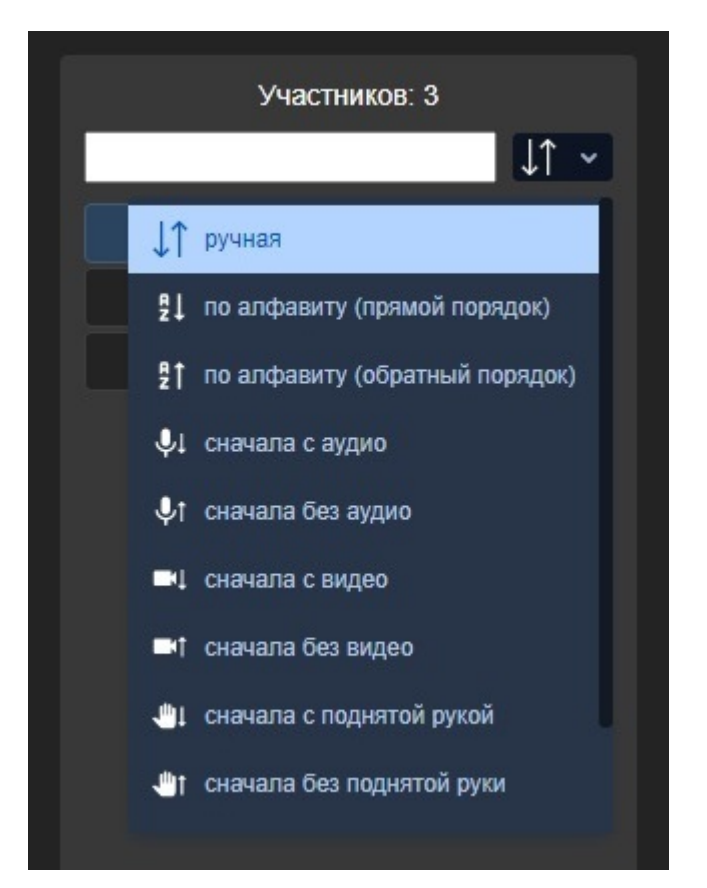

• возможность через список включать/выключать свои микрофон и камеру;

 при отключенном режиме «Все следуют за мной» возможность настраивать у себя раскладку «плитка», «закрепляя» конкретного участника вверху списка, тем самым фиксируя его окно в трансляции как приоритетное над остальными окнами. Для этого надо нажать на значок «булавка» слева от имени участника.

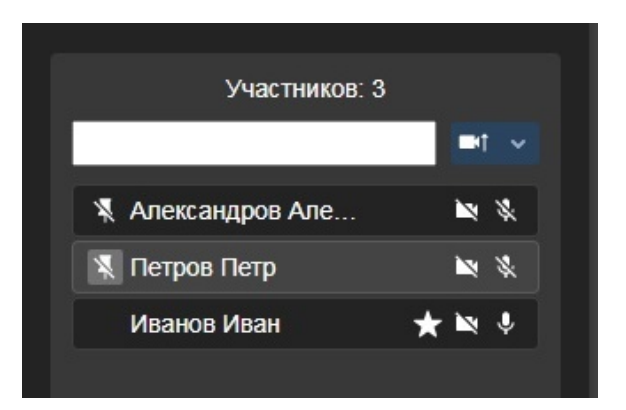

| Участников: 3<br>Х Александров Але |       |                           |
|------------------------------------|-------|---------------------------|
| Петров Петр                        | * *   |                           |
| Иванов Иван                        | ★ ₩ ♦ |                           |
|                                    |       | AA                        |
|                                    |       | 🕷 🖿 Александров Александр |
|                                    |       | <ul> <li></li></ul>       |

Таким образом, можно зафиксировать до трёх участников. Этот вариант фиксации раскладки окон полезен для интервью или панельных дискуссий, где ведущий ведёт общение с приглашенными гостями из списка. Эти пользователи могут меняться по ходу трансляции.

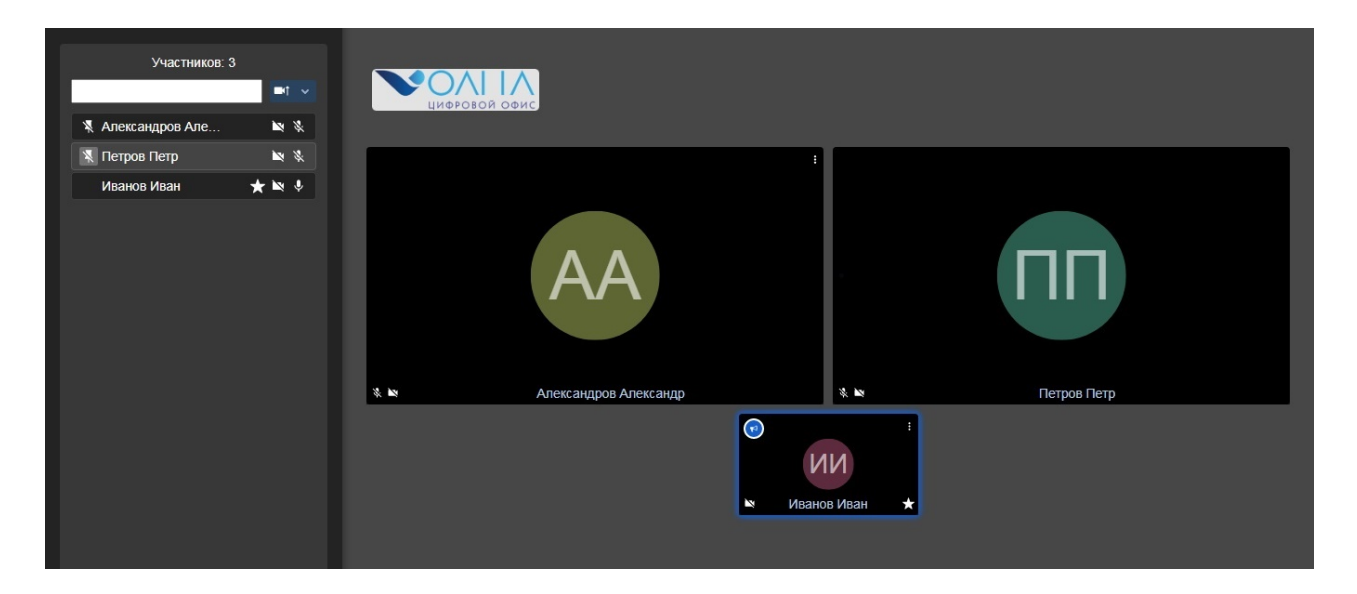

В дополнение к вышеперечисленным функциям, при работе со списком участников, Модератору доступны следующие функции:

 Модератор может включить и отключить микрофон и камеру у любого участника. При включении микрофона или камеры Модератором на экране этого участника появляется запрос на подтверждение или отмену данного действия.

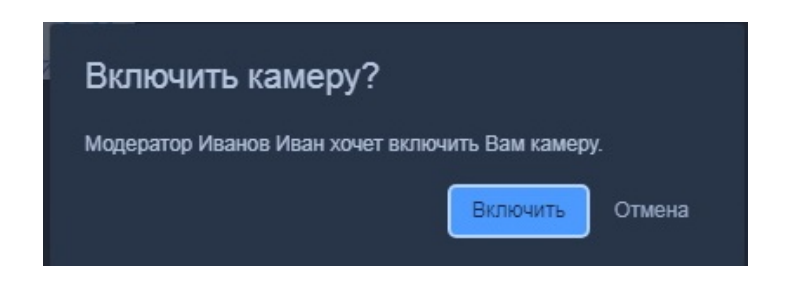

- При нажатии Модератором в списке на конкретного участника выпадает дополнительное меню, позволяющее:
  - 💿 выдать участнику права модератора. 🖄
  - 💿 удалить пользователя из конференции 📥
  - отключить микрофон у всех, кроме этого участника (полезно при появлении посторонних шумов в конференции или при необходимости сразу включить режим «докладчик+слушатели»)

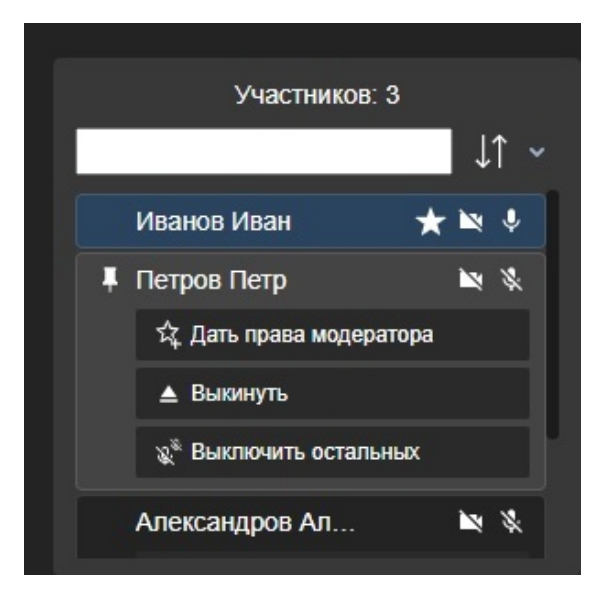

Кнопка 2 – Включение/отключение демонстрации окна общего чата.

Используйте эту кнопку для общения в общем чате конференции (комнаты). Окно чата появляется в левой части экрана.

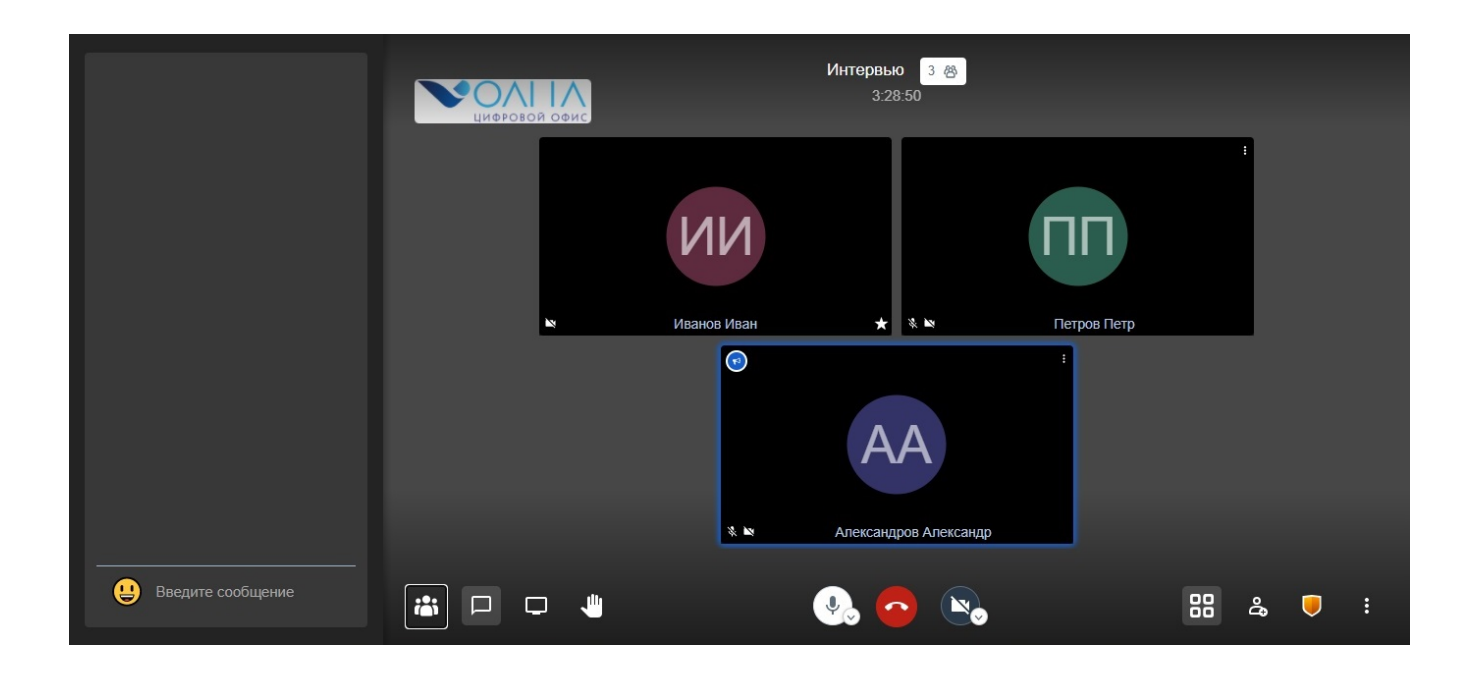

Вы можете отправлять сообщения в общий чат или конкретному участнику (пункт «Личное сообщение» на рисунке ниже), вызвав меню нажатием на троеточие в окне выбранного пользователя.

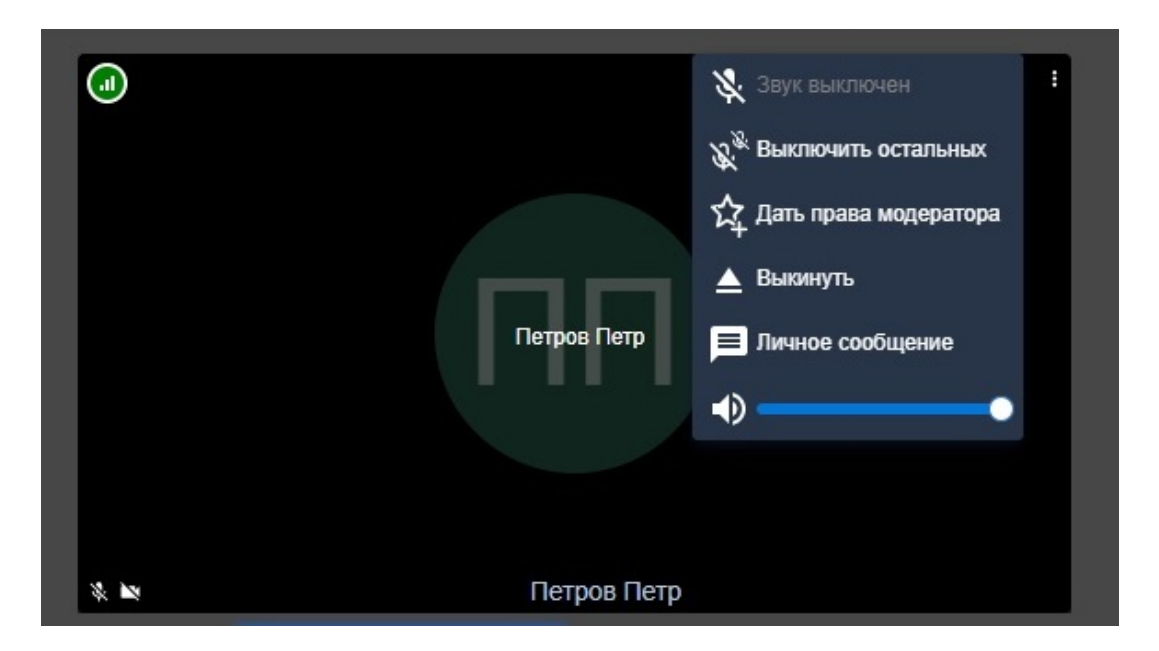

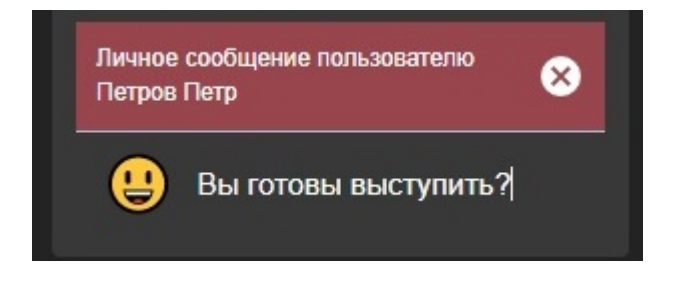

Также модератор в меню окна участника может:

- выключить звук у выбранного пользователя;
- выключить звук у всех остальных пользователей;
- дать права модератора другому участнику;
- удалить пользователя из собрания;
- отрегулировать громкость пользователя.

При одновременном показе окон списка участников и общего чата, левая часть экрана делится на два окна с возможностью прокрутки в каждом окне.

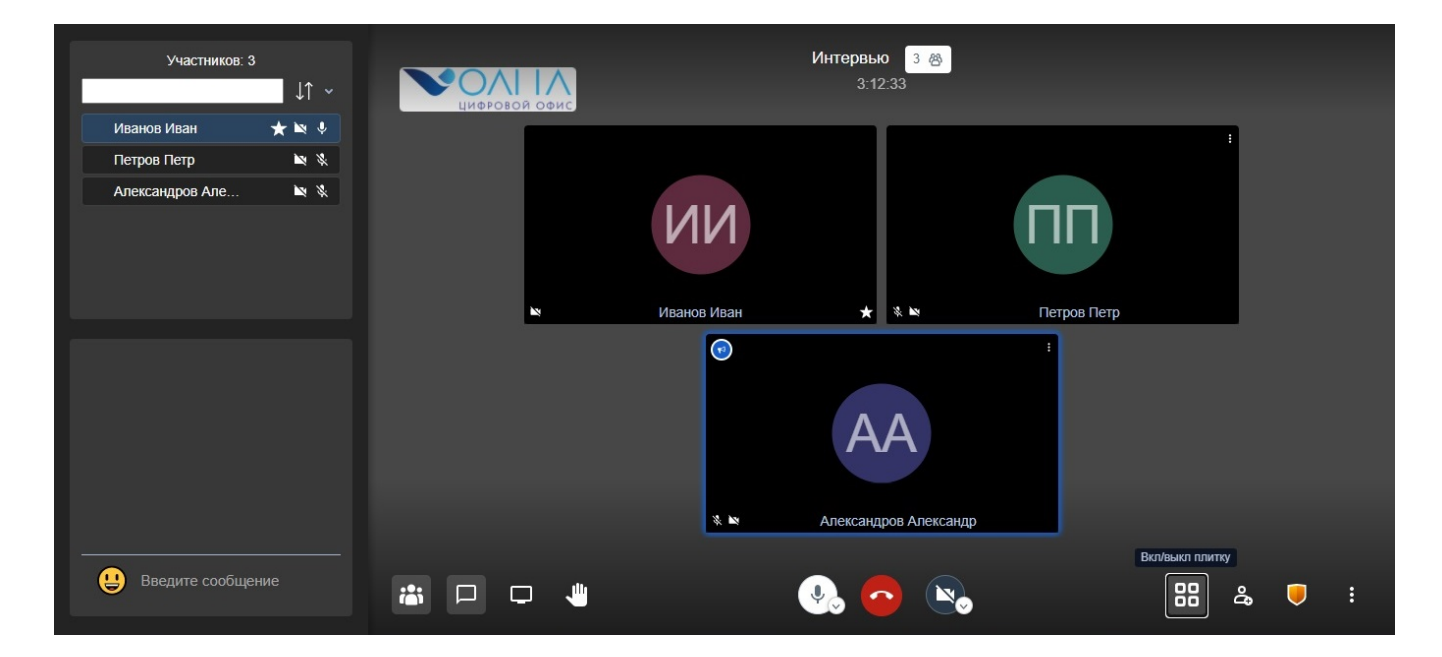

Кнопка 3 – Демонстрация экрана / приложения выступающего.

Режим позволяет выступающему демонстрировать свой экран рабочего стола целиком, отдельно выбранное приложение (например, презентацию) или отдельную вкладку браузера.

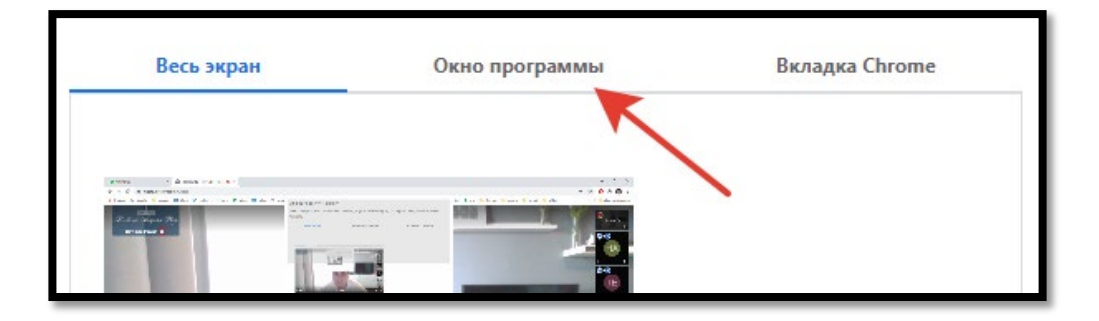

Чтобы продемонстрировать презентацию нужно:

- Открыть её на вашем компьютере;
- Нажать кнопку 3;

- Во вкладке «Окно программы» выбрать открытую ранее презентацию;
- Нажать кнопку «Поделиться».

| Окно программы        | Вкладка Chrome       |
|-----------------------|----------------------|
|                       |                      |
| Руководство пользоват | P Domino_Nomad_мобил |

Теперь в видеоконференции вместо вашего изображения с камеры будет транслироваться презентация, которую Вы выбрали для показа.

#### Кнопка 4 – Поднять руку.

Нажмите кнопку если хотите задать вопрос. У модератора отобразится уведомления, что пользователь желает выступить/задать вопрос.

#### Кнопка 5 – Управление микрофоном.

Если микрофон выключен, есть возможность использовать режим «рация», нажимая клавишу пробел на клавиатуре в тот момент, когда необходимо сообщить информацию и отпуская пробел, когда информация сообщена.

- Кнопка 6 Выход из конференции.
- Кнопка 7 Включение/отключения камеры.

#### Кнопка 8 – Управление видом экрана.

Можно переключаться между двумя режимами отображения экрана конференции: «Плитка» или «Фокус на выступающем». Если нажать в любом режиме на изображение участника, в дальнейшем будет виден только он. Чтобы снять выбор с участника, нужно перейти в режим «Плитка».

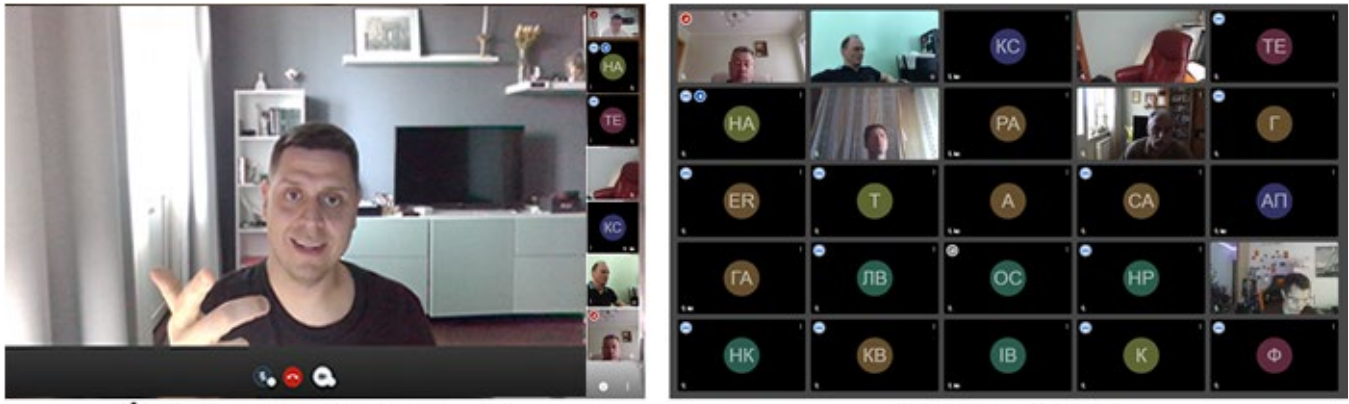

фокус на выступающем

режим плитка

Кнопка 9 – Пригласить новых участников к текущей видеоконференции.

| Пригласить                      | × |
|---------------------------------|---|
| Отправить ссылку на конференцию |   |
| volna.interprocom.ru/Интервью   | Ū |
|                                 |   |
| Отправить приглашение           | ~ |
|                                 |   |
| Встроить эту конференцию        |   |

Кнопка 10 – Настройка безопасности.

При нажатии кнопки появляется меню, в котором Модератор может управлять параметрами безопасности - задать пароль к комнате или включить «комнату ожидания». Пользователям также доступен режим сквозного шифрования для приватного общения с другими пользователями внутри одной комнаты.

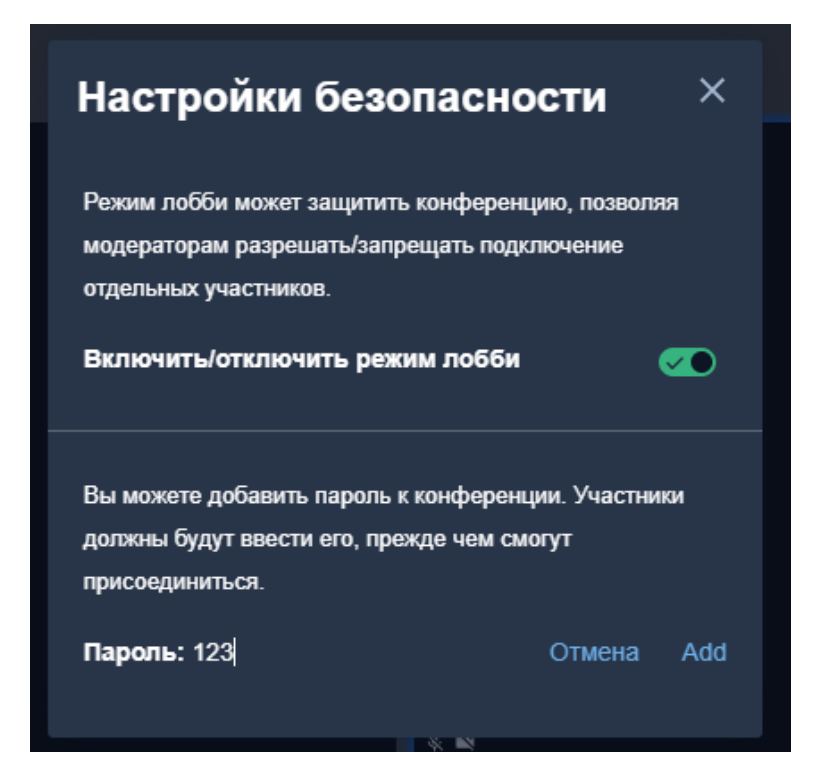

Лобби-комната: Пользователь при входе попадает в комнату ожидания (показан

пример входа с мобильного устройства)

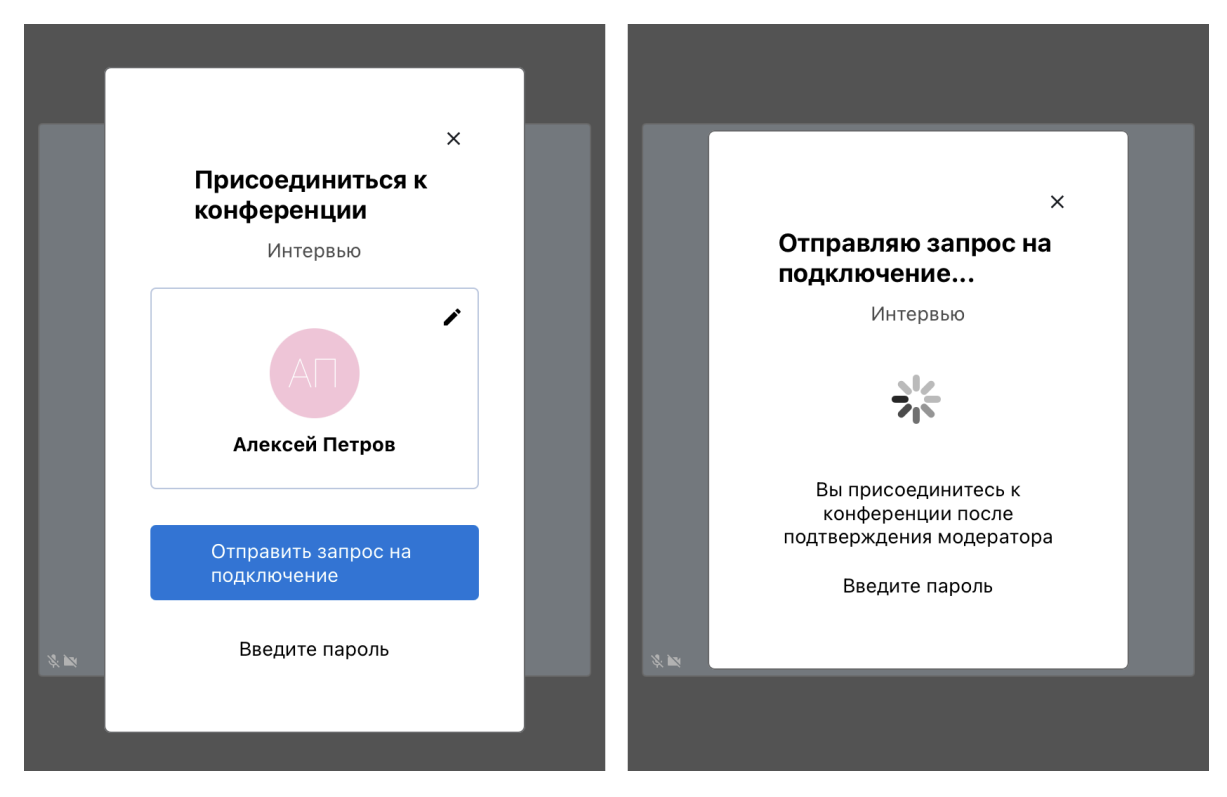

и ждёт подтверждения от модератора.

Модератор может Разрешить доступ или Отклонить заявку пользователя.

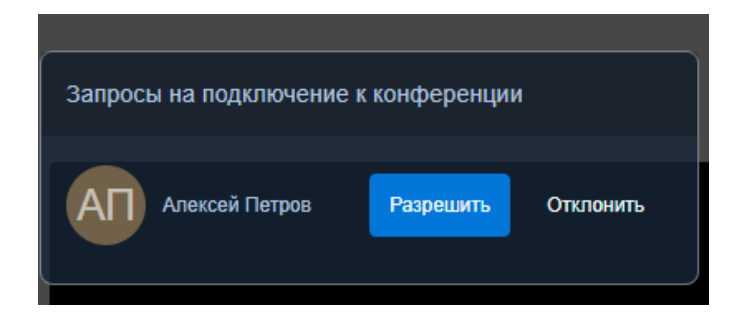

**Вход с паролем**: При условии, что модератор задал пароль для входа в комнату, пользователь должен его ввести при попытке входа.

|   |        |    | × |
|---|--------|----|---|
| L | Пароль |    | 1 |
| Ŀ |        | Ok |   |
|   |        |    |   |

*Сквозное шифрование переговоров*: Участник может выбрать этот режим для проведения приватных переговоров с другим участником внутри комнаты. Инициатор приватных переговоров должен задать ключ и передать его любым безопасным способом другим участникам. При этом остальные участники конференции (комнаты) будут видеть помехи изображения в окнах участников приватных переговоров и слышать звуковые помехи и условии. Участники приватных переговоров будут видеть и слышать друг друга.

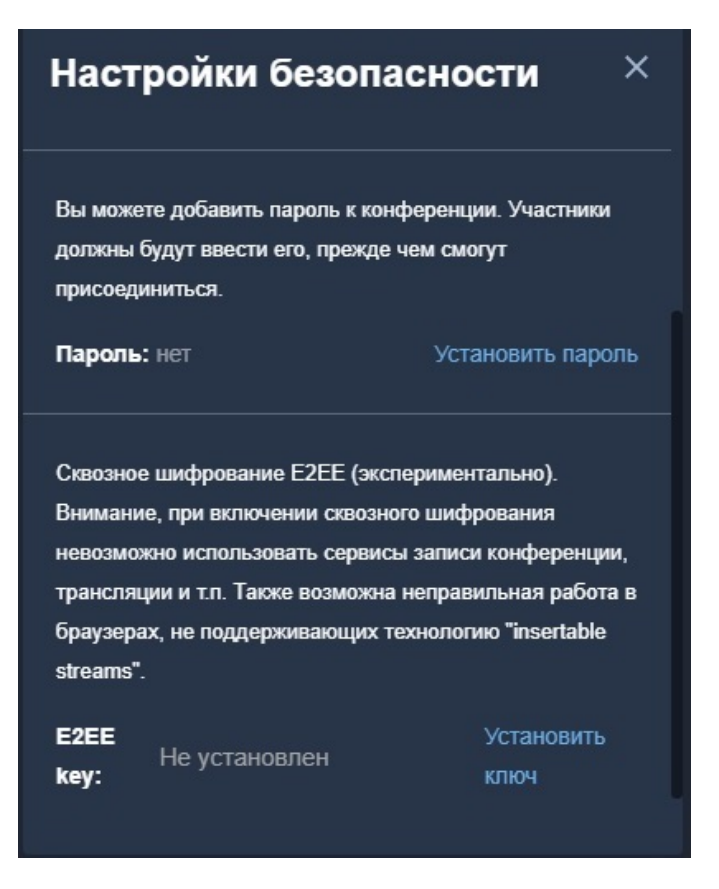

#### Кнопка 11 – Вызов расширенного меню

В расширенном меню обычному участнику доступны следующие функции:

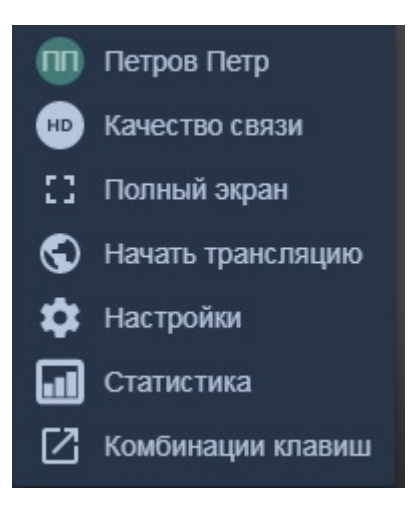

Модератору же доступно меню с рядом дополнительных функций:

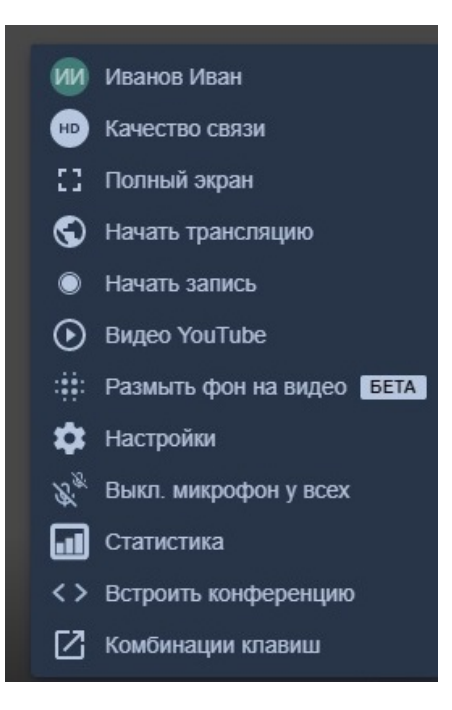

- Информация о пользователе.
- Качество связи (по умолчанию установлено самое высокое): вы можете уменьшить это значение при наличии серьёзных помех. Если в левом верхнем углу вашего видео-окна отображается красный знак качества

связи , то у вашего интернет-соединения низкий уровень передачи данных. Можно изменить настройки качества связи.

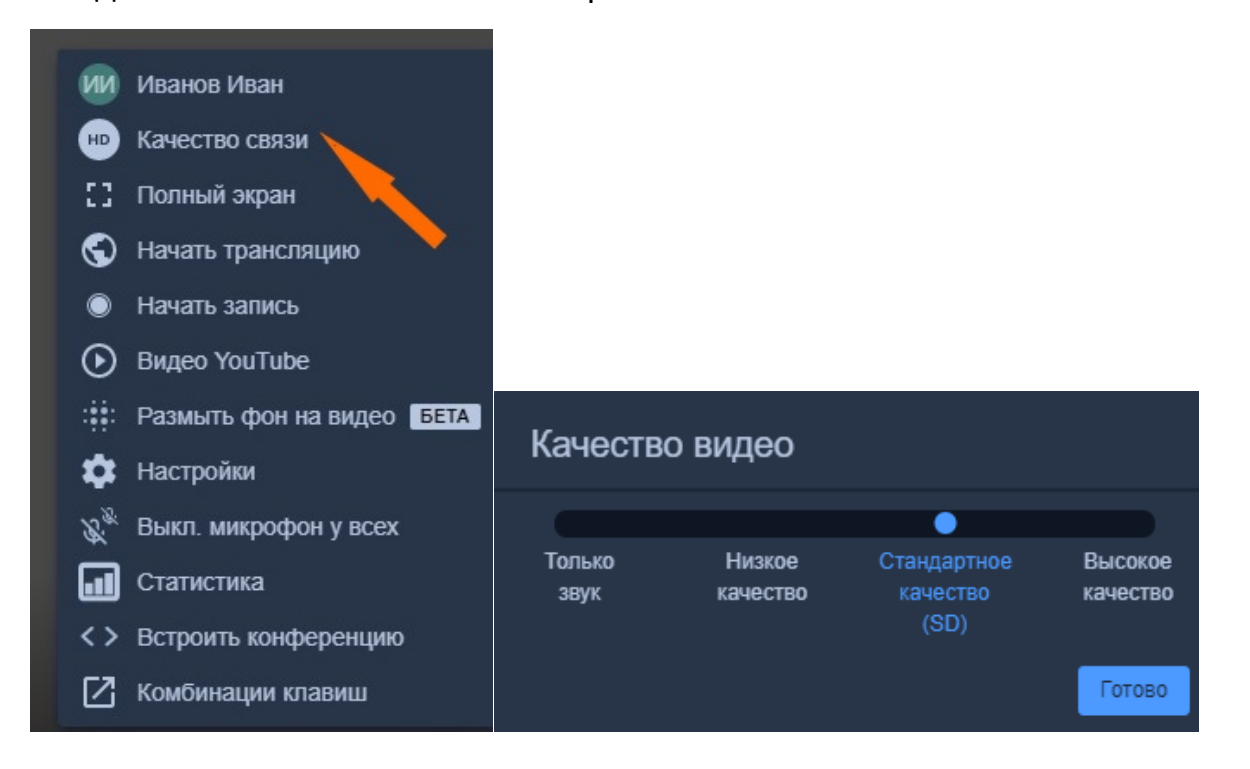

В результате знак качества связи должен изменить цвет на зеленый или желтый.

- Полный экран. Включает полноэкранный режим.
- Начать трансляцию конференции в Youtube. Модератор должен указать уникальный ключ трансляции из настроек Youtube.

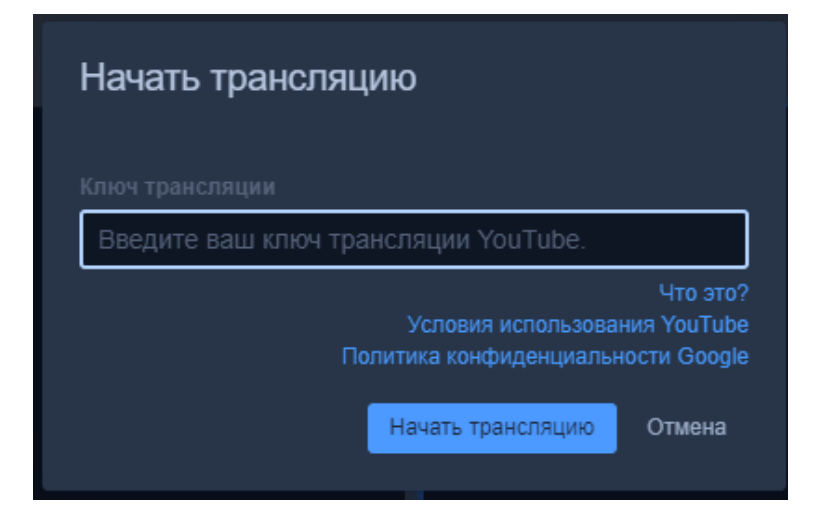

В Youtube-аккаунте требуется создать новую трансляцию,

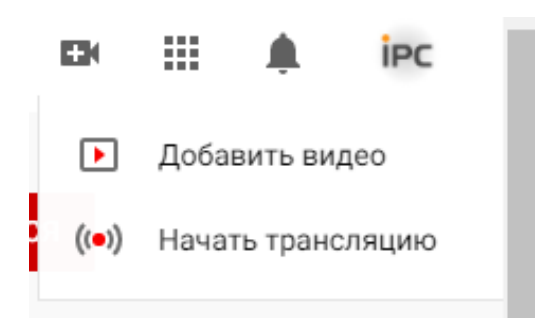

и скопировать необходимый ключ.

| ≡        | Studio                                                                       |                                     |
|----------|------------------------------------------------------------------------------|-------------------------------------|
|          |                                                                              |                                     |
| (•)      | С                                                                            | <sub>Название</sub><br>Прямая тран  |
| <b>i</b> | Прежде чем выйти в эфир, подключите программу для прямых<br>трансляций       | <sub>Категория</sub><br>Путешествия |
|          | После начала трансляции ее можно будет найти через поиск.                    | Доступ<br>🔒 Ограничен               |
|          | ОТКРЫТЬ РУКОВОДСТВО ПО НАСТРОЙКЕ ТРАНСЛЯЦИИ                                  | Ожидающие зрите<br>О                |
|          | Чтобы начать трансляцию, включите видеокодо                                  | ep.                                 |
|          | НАСТРОЙКИ ТРАНСЛЯЦИИ АНАЛИТИКА СОСТО                                         | ОЯНИЕ ТРАНСЛЯЦИ                     |
|          | Ключ трансляции                                                              |                                     |
|          | Выберите тип ключа трансляции<br>Default stream key (переменный битрейт)<br> | <b></b>                             |
|          | Ключ трансляции (укажите в настройках<br>СБРОСИТЬ                            | КОПИРОВАТЬ                          |

- Начать запись трансляции. Файл записанной трансляции будет сохранен на сервере и может быть предоставлен администратором по запросу.
- Видео Youtube, позволяет поделиться видеороликом (передать ссылку) для всех участников конференции.
- Настройки. При нажатии на этот пункт меню в центре экрана появляется дополнительное меню настроек.

В меню «Настройки» Модератор, как и другой пользователь, может:

• в закладке «Устройства» настроить свои аудио/видео устройства;

| Настройки                       |                               |
|---------------------------------|-------------------------------|
| Устройства Профиль Больше опций |                               |
|                                 | Камера                        |
|                                 | Integrated Camera (04f2:b5c1) |
|                                 | Микрофон                      |
|                                 | По умолчанию - Внутренний м   |
|                                 | Звуковой выход                |
|                                 | По умолчанию - Громкоговорит  |
|                                 | Протестировать звук           |
|                                 | Ок Отмена                     |

• в закладке «Профиль» поменять данные о себе, которые будут отображаться в конференции (комнате).

| Устройства Профиль Больше о | лций           |  |
|-----------------------------|----------------|--|
|                             |                |  |
| Иванов Иван                 | Введите e-mail |  |
|                             |                |  |

Только Модератору в закладке «Больше опций» доступны следующие функции, позволяющие задать режимы для всех участников конкретной конференции (комнаты):

| /стройства Профиль Бол | ьше опций   |         |   |
|------------------------|-------------|---------|---|
| Модератор              |             |         |   |
| Все начинают с выключе | нным звуком | Русский | ~ |
| Все начинают в скрытом | режиме      |         |   |
| 📄 Все следуют за мной  |             |         |   |
| Режим "полный контроль |             |         |   |

- «Все начинают с выключенным звуком» при входе в комнату у участника будет отключен микрофон;
- «Все начинают в скрытом режиме» при входе в комнату у участника будет отключена камера;
- «Все следуют за мной» означает, что формат окна модератора становится главным в трансляции для остальных пользователей и они не могут изменить раскладку окон;
- «Режим «полный контроль» в данном режиме участник, у которого нет прав модератора, не может управлять включением/отключением своих микрофона и камеры, кроме случаев, когда модератор разрешит ему это. Более полное описание работы Модератора в этом режиме приведено далее в Приложении 1.
- выключить микрофон у всех участников;
- статистика трансляции.

|   | атистика выступлен    |                   |  |
|---|-----------------------|-------------------|--|
|   | Имя                   | Время выступлений |  |
| • | Иванов Иван (я)       | 4 мин34 с         |  |
| • | Петров Петр           | 0 c               |  |
|   | Александров Александр | 1 ч42 мин12 с     |  |

#### Приложение 1. Режим полного контроля проведения конференции

Режим включается Модератором путем проставления «галочки» в чек-боксе «Режим «полный контроль» с последующим нажатием кнопки «ОК» в меню Расширенное меню-> Настройки -> Больше опций (кнопка 11).

| Настройки                         |         |        |
|-----------------------------------|---------|--------|
| Устройства Профиль Больше опций   |         |        |
|                                   |         |        |
| Все начинают с выключенным звуком | Русский | ~      |
| Все начинают в скрытом режиме     |         |        |
| Все следуют за мной               |         |        |
| 🥑 Режим "полный контроль"         |         |        |
|                                   | Ok      | Отмена |

При включении режима у участников появляется следующее сообщение:

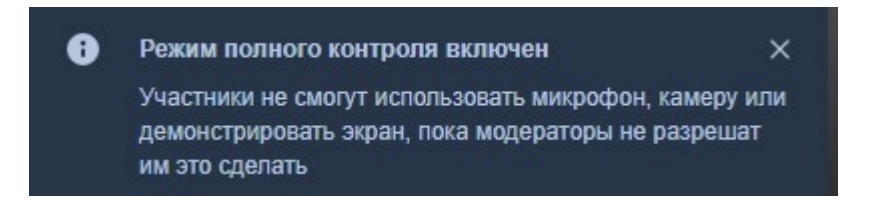

У всех участников конференции (комнаты), кроме Модератора, изменится на серый цвет кнопок управления микрофоном и камерой (кнопки 5 и 7). При нажатии на эти кнопки изменений в статусе подключения микрофона/камеры происходить не будет.

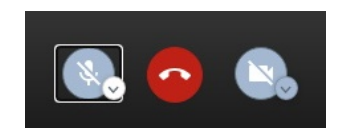

При попытке включить/отключить себе микрофон и камеру самостоятельно через список участников, участнику будет выдано следующая информация о том, что включение/отключение не разрешено:

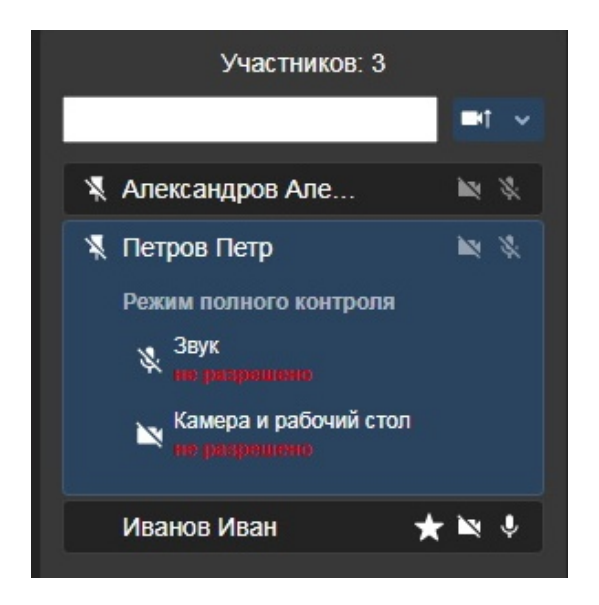

Модератор может разрешить конкретному участнику включать самостоятельно микрофон и камеру, нажав на ФИО этого участника и отметив разрешение в выпадающем меню в разделе «Режим полного контроля».

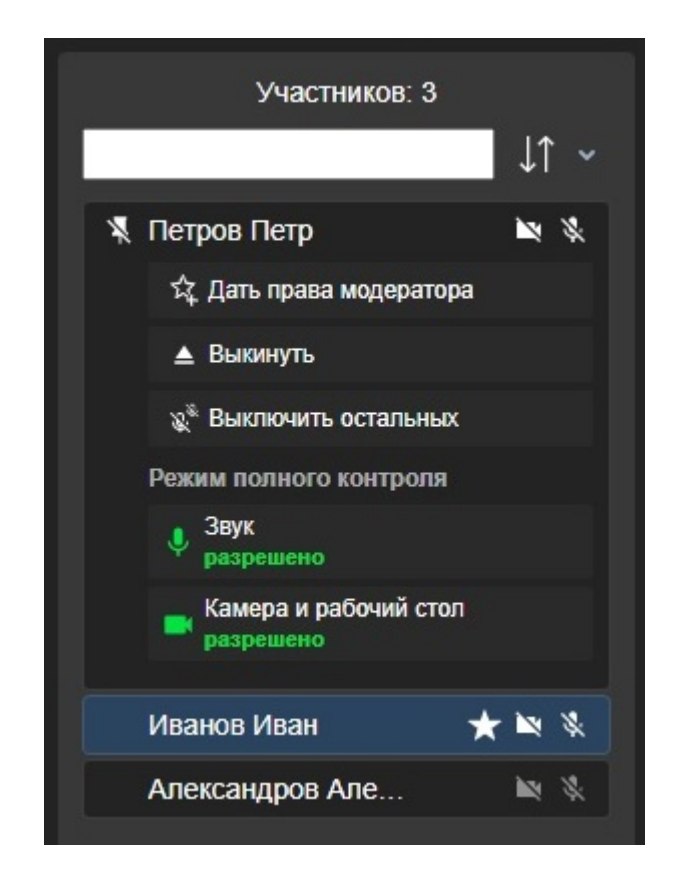

Для отключения режима необходимо снять «галочку» в чек-боксе «Режим «полный контроль» с последующим нажатием кнопки «ОК» в меню Расширенное меню -> Настройки -> Больше опций (кнопка 11). У участников появится следующее сообщение:

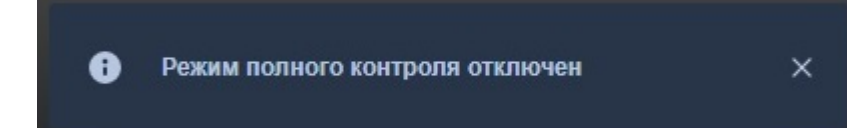